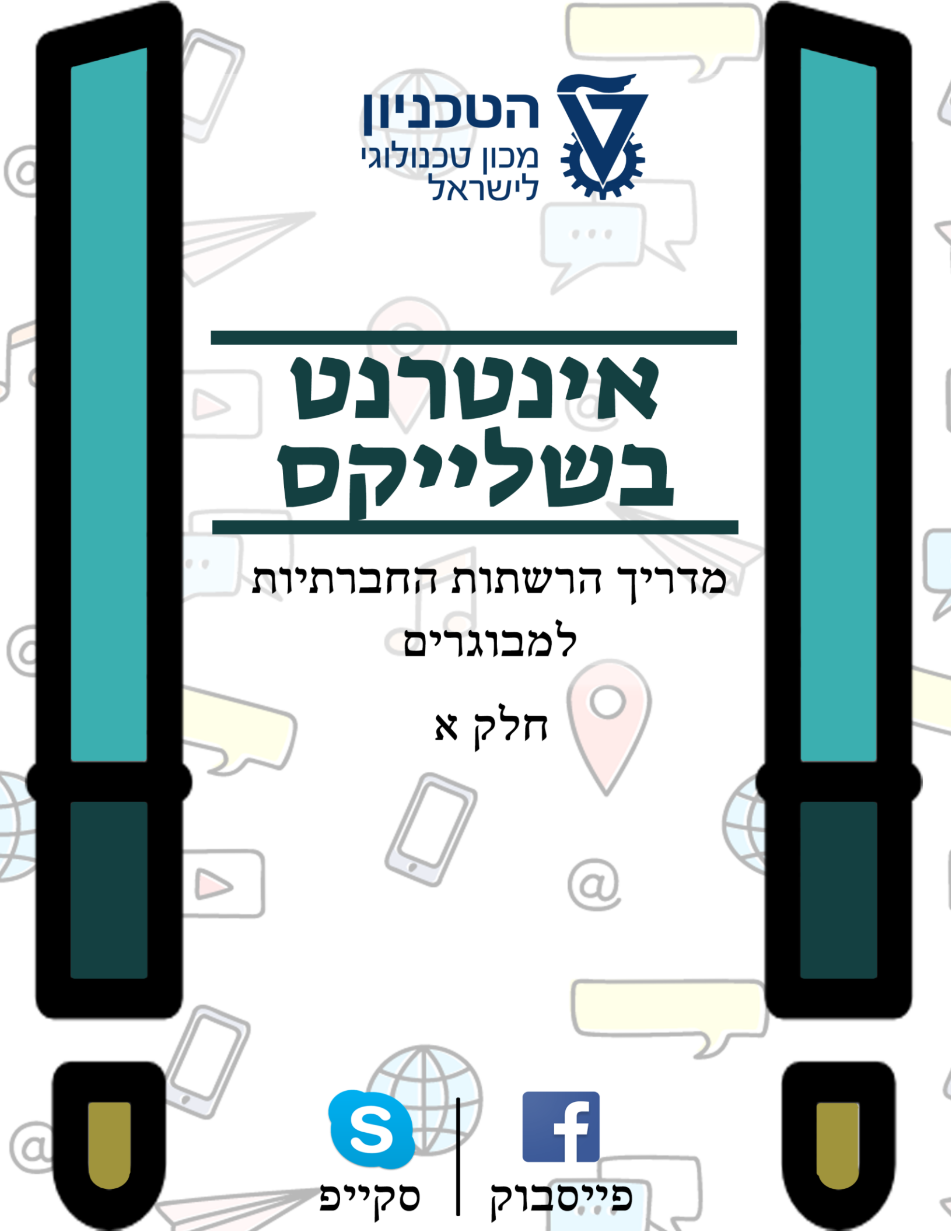

#### 1

#### מילון מושגים – עמוד 27

- "אהבתי" (או: like) – עמוד -

שליחת הודעות אישיות – עמוד 25

- תגובות עמוד 23
- הצטרפות לדף "מפגשי אינטרנט בשלייקס" עמוד 20
- בקשת חברות עמוד 19
- חיפוש עמוד 18
- תמונת פרופיל עמוד 16

- דף הבית (feed) – עמוד 14

- פרופיל אישי עמוד 16
- סטטוס עמוד 15
- הרשמה עמוד 12

#### פייסבוק – עמוד 10

-

-

- התחלת שיחה – עמוד 6 - שליחת הודעת טקסט - עמוד 8

9 התחלת שיחת וידאו או קול - עמוד

- הוספת איש קשר עמוד 3
- התחלת השימוש בסקייפ עמוד 3

## <u>תוכן עניינים</u>

סקייפ – עמוד 2

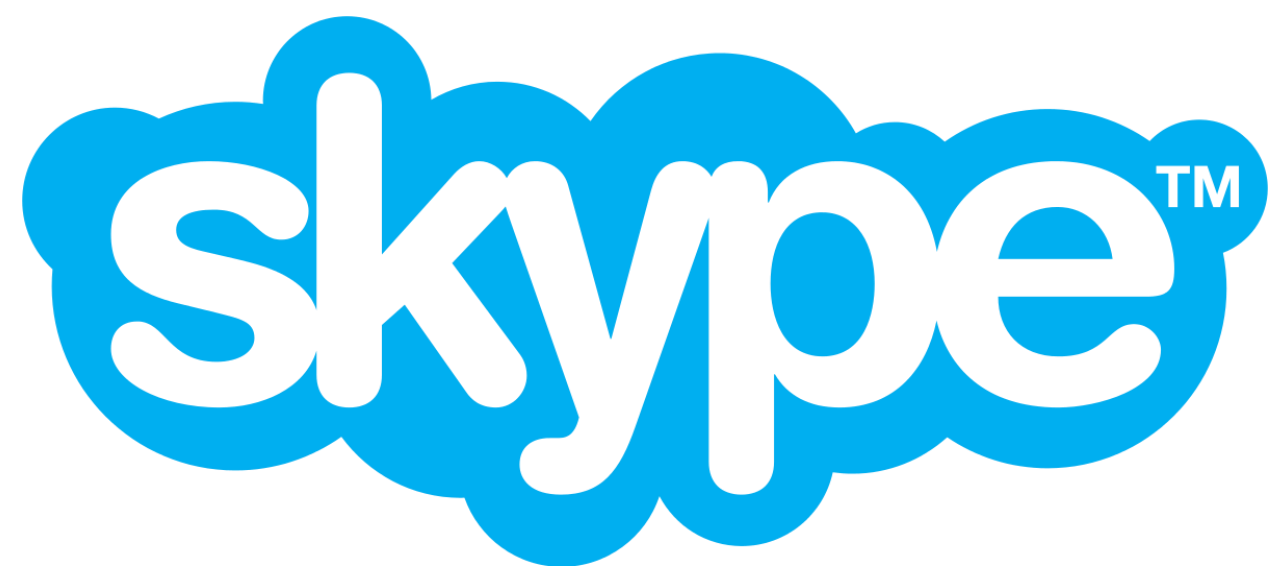

## (Skype :סקייפ (באנגלית

שירות הפועל על המחשב או על הטלפון החכם; השירות דורש חיבור לאינטרנט ומאפשר לאנשים המשתמשים בו לנהל ביניהם שיחות בכתב, בוידאו (באמצעות מצלמה) או דרך מיקרופון (באופן דומה לשיחת טלפון רגילה) הערה: לפני תחילת השימוש בסקייפ יש להתקין את התוכנה על המחשב ולהרשם לשירות – זהו תהליך יחסית מורכב ולכן רצוי לתת לאדם המתנדב לעזור לכם לעשות זאת עבורכם

חשוב: שמרו לכם את כתובת המייל או הטלפון איתם נרשמתם, כדי שתוכלו לשלוח אותם למכריכם.

## התחלת השימוש בסקייפ

לאחר שווידאתם (בעזרת המתנדב) שיש לכם מיקרופון ומצלמה, ניתן להתחיל להשתמש בסקייפ. כדי לעשות זאת – לחצו על הלוגו של סקייפ:

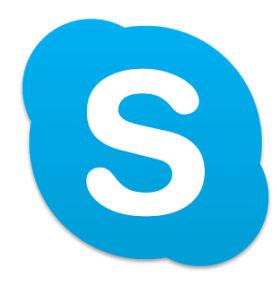

#### הוספת איש קשר

-כעת, לאחר שהשירות (כלומר - סקייפ) עלה (כלומר מופעל וניתן להשתמש בו), יש צורך להוסיף <u>אנשי קשר</u> איתם תרצו לדבר – שאלו את מכריכם (בטלפון, בשלב זה) אם הם משתמשים בסקייפ.

במידה שכן, שאלו אותם עם איזו כתובת אי-מייל או מספר טלפון הם נרשמו לסקייפ, ורשמו זאת לעצמכם.

כדי לדבר עם מכריכם, עליכם לצרף אותם לחשבון הסקייפ שלכם. לצורך כך – כתבו את הפרטים שביקשתם ממכריכם בתיבת החיפוש בסקייפ ולחצו אנטר. כך:

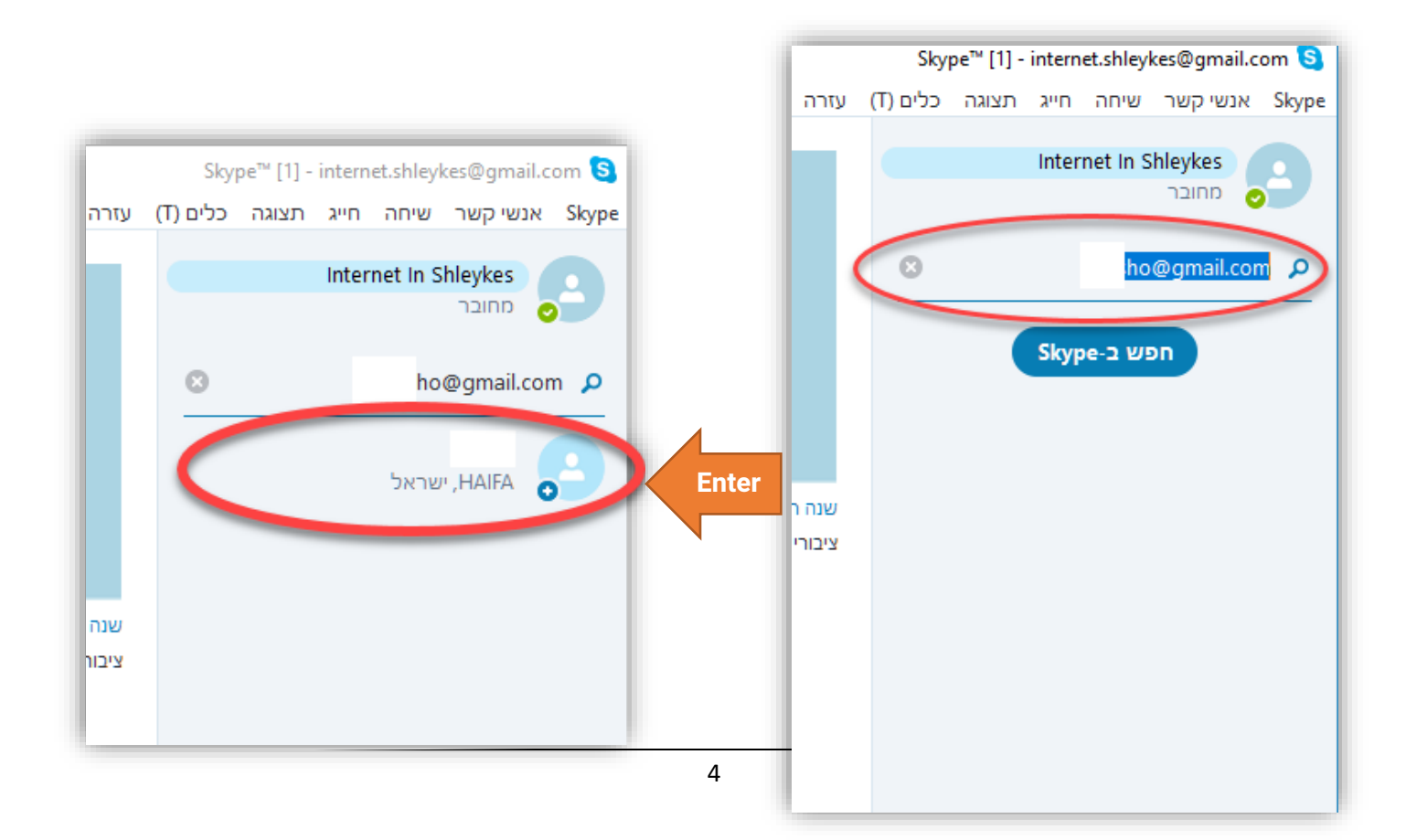

מעולה, כמעט סיימתם להוסיף את איש הקשר. כעת, לחצו על איש הקשר שמצאתם. בשלב זה נותר רק ללחוץ על הלחצן "הוסף לאנשי הקשר", ואז על "אישור" וזהו זה, הוספתם את איש הקשר הראשון שלכם לסקייפ!

| × □ -                                         | Skype™ [1] - internet.shleykes@gmail.com 🧕 |
|-----------------------------------------------|--------------------------------------------|
| עזרה                                          | (T) אנשי קשר שיחה חייג תצוגה כלים (Kype    |
| V 2 V 2 • • • • • • • • • • • • • • • • • • • | Internet In Shleykes מחובר                 |
| אינו נכלל ברשימת אנשי הקשר 🗑                  | ריפוש 🔎                                    |
| הוסף לאנשי קשר                                | בית 🖷 שיחה 🕂 חדש 🏫                         |
|                                               | אנשי קשר אחרונים ባ                         |
|                                               | הכל <del>-</del>                           |
|                                               | Echo / Sound Test Service                  |
|                                               | • Skype 🛚 🧰                                |
|                                               |                                            |
|                                               |                                            |
|                                               |                                            |
|                                               |                                            |
| באמצעות Skype                                 |                                            |
| העברת הודעות אינה זמינה עד לאישור הבקשה       |                                            |

#### התחלת שיחה

בשעה טובה, אחרי שהצלחתם להוסיף אנשי קשר, אפשר להתחיל לדבר (והרי זו המטרה של סקייפ). כדי להתחיל לדבר, לחצו על לחצן אנשי הקשר בתפריט הצד:

| × 🗆 – |                                                                 | Skype™ [1] - internet.shleykes@gmail.com 🧕 |
|-------|-----------------------------------------------------------------|--------------------------------------------|
|       | עזרה                                                            | (T) אנשי קשר שיחה חייג תצוגה כלים (C)      |
| 00    | V 🏠 . SV אדם זה אינו נמצא ברשימת אנשי הקשר שלך   HAIFA, ישראל 💿 | Internet in Shleykes                       |
|       | אינו נכלל ברשימת אנשי הקשר 🛛                                    | ריפוש 🔉                                    |
|       | הוסף לאנשי קשר                                                  | בית יו שיחה <b>- ח</b> דש 🏠                |
|       |                                                                 | אנשי קשר אווונים                           |
|       |                                                                 | הכל ד                                      |
|       |                                                                 | Echo / Sound Test Service                  |
|       |                                                                 | • Skype 🗟 🥵                                |
|       |                                                                 |                                            |
|       |                                                                 |                                            |
|       |                                                                 |                                            |
|       |                                                                 |                                            |
|       | Skype באמצעות                                                   |                                            |
| -     | העברת הודעות אינה זמינה עד לאישור הבקשה                         |                                            |

## :(1) כעת, לחצו על איש הקשר עמו תרצו לדבר

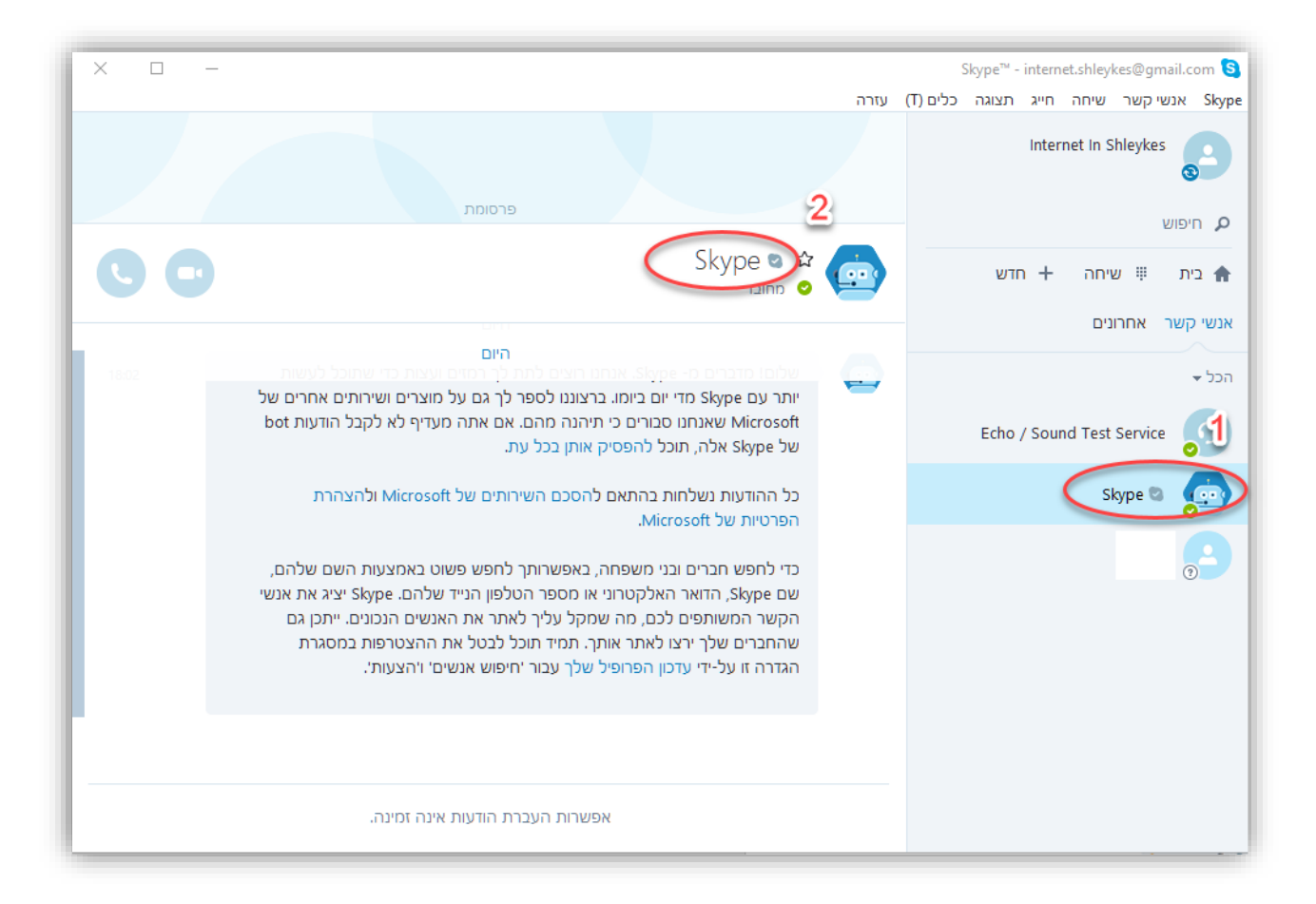

שימו לב שנפתח לכם <u>חלון שיחה</u> שבכותרתו שמו או כינויו של איש הקשר איתו אתם משוחחים (2). מתחת לשמו של איש הקשר תוכלו לראות <u>האם איש הקשר</u> ז<u>מין</u> – אם, לדוגמה, כתוב שאיש הקשר "מחובר/ת" סימן שהוא משתמש כרגע בתוכנה ויש סיכוי שיוכל לענות לכם באופן מיידי או להתחיל עמכם שיחת וידאו או קול. במידה ואיש הקשר "מנותק/ת" סיכוי נמוך שתזכו למענה מיידי מצידו.

## שליחת הודעת טקסט

כדי לכתוב הודעת טקסט, לחצו על החלק התחתון של המסך, במקום בו יש כיתוב – "הקלד הודעה כאן" :

Skype באמצעות

הקלד הודעה כאן

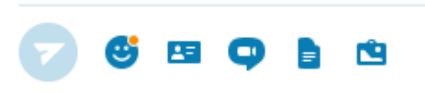

כתבו את שברצונכם להגיד לאיש הקשר ולחצו אנטר
 כעת (או כאשר הוא יהיה זמין) הוא יוכל לראות את
 ההודעה.

הערה: במידה ואיש הקשר שלכם עוד לא אישר את בקשתכם להיות אנשי הקשר שלו, לא תוכלו לשלוח בשלב זה הודעת טקסט אליו. למרות זאת, כן תוכלו להזמין אותו לשיחת וידאו או קול.

## התחלת שיחת וידאו או קול

כדי להתחיל שיחת וידאו או קול עם איש הקשר לחצו על ציורי מצלמת הוידאו או שפורפרת הטלפון בהתאמה:

|           | Internet In Shleykes 🕸 🔁                             |                           |
|-----------|------------------------------------------------------|---------------------------|
| <u>a</u>  |                                                      | ריפוש 🔉                   |
|           |                                                      | בית 👭 שיחה 🕂 חדש 🏫        |
|           |                                                      | ► אנשי קשר אחרונים<br>הכל |
|           |                                                      | היום                      |
|           | היום                                                 | internet in Shleykes      |
| 18:31     | . Internet in Shleykes - שיחה שלא נענתה מ 🕊 🕊        |                           |
|           | Skype-רוצה להוסיף אותך ב <b>Internet in Shleykes</b> |                           |
|           | היי Ziv, אני רוצה להוסיף אותך כאיש קשר.              |                           |
|           | 18:37                                                |                           |
|           |                                                      |                           |
|           | Skype באמצעות                                        |                           |
| 🕝 🥴 🖻 🗭 🖿 | רקלד הודעה כאן 🗈                                     |                           |

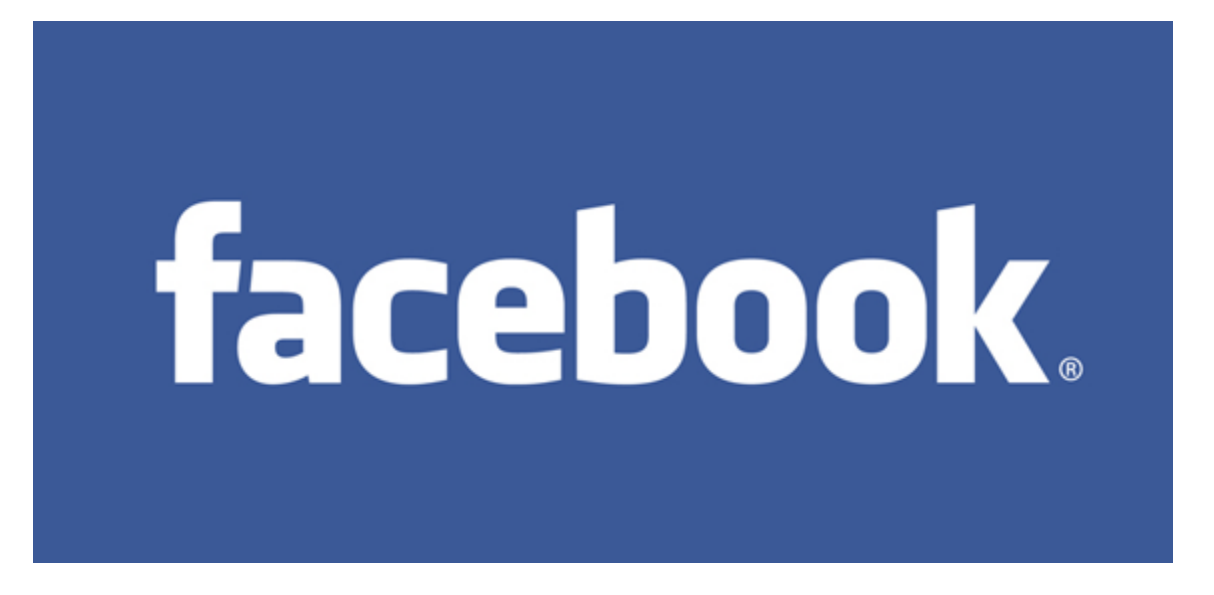

## (Facebook :פייסבוק (באנגלית

הוא אתר אינטרנט בו משתמשים יוצרים פרופילים אישיים, אשר בדרך-כלל כוללים תמונות אישיות. ניתן ליצור קשר עם המשתמשים באתר באופן פרטי, כך שרק המוען והנמען יכולים לראות את השיחה, ובאופן פומבי, כך שההודעות גלויות לעיני כול. כמו כן, ניתן ליצור באתר קבוצות חברים.

#### הרשמה

| E שיסנוק - נניסה או הרש | דאלי או מלפון טיכמה                                                                                                    |                                                                                                    |
|-------------------------|----------------------------------------------------------------------------------------------------|----------------------------------------------------------------------------------------------------|
| l                       | התחבר<br>שכחת את החשבון?                                                                                                    | ් අපි dacebook                                                                                                    |
|                         | אינטרנט<br>אינטרנט<br>אינטרנט<br>מספר נייד או דוא"ל<br>שימה חדשה<br>שימה חדשה<br>יידי חודש שונה<br>יידי חודש שונה<br>יידי חודש שונה<br>יידי חודש שונה<br>אינר לידה<br>יידי חודש שונה שימי אינטרנט<br>יידי או דוא איני אינו אינו איני אינו אינו אינו אי | evocain quirt of therin acguer up an kuevra an ur phong.<br>In the second second s |
|                         | + हिन्दी Italiano<br>דפים מקומות משחקים מיקומים<br>צולצרי מודעה צולצרי דף מפתחים קריירה                                                                                                    | Portugués (Brasil) Deutsch היישיה English (ניד מאלי English (ניד אניים) בערת Portugués (Brasil) Deutsch היישיה<br>היישיה התחבר Facebook Life Messenger היישיה התחבר Marketplace יידענים אינסטגרם אודות                                                                                                    |
|                         |                                                                                                    | פרסית קוביע Cookle בחירות בקשר למודעות ⊂P תמאים עזרה<br>Facebook © 2017                                                                                                    |

על מנת להתחיל להשתמש בפייסבוק צריך ראשית להרשם לשירות. זהו תהליך קצר ופשוט – למעשה, כל שעליכם לעשות הוא למלא את הפרטים המבוקשים בדף הכניסה שנמצא בכתובת: (1)<u>www.facebook.com</u>

במידה ודף הכניסה הוא באנגלית, ותרצו שהוא יהיה בעברית, תוכלו לשנות את שפת העמוד (2).

| א פייסבוק - א א פייסבוק - ניניסה או הרש די די א ייי + ∨<br>- → ℃   A he-ilifacebook.com |                                                                                                    | book                                                           |
|-----------------------------------------------------------------------------------------|----------------------------------------------------------------------------------------------------|----------------------------------------------------------------|
|                                                                                         | שה על היות בקשר עם האנשים בחיין ולשת<br>אינטרנע<br>שינטרנע<br>שינטרנע<br>שינערע<br>שינערע<br>שינע<br>שינערע<br>שינערע<br>שינערע<br>שינערע<br>שינערע<br>שינערע<br>שינערע<br>שינערע<br>שינערע<br>שינערע<br>שינערע<br>שינערע<br>שינערע<br>שינערע<br>שינערע<br>שינערע<br>שינערע<br>שינערע<br>שינערע<br>שינערע<br>שינערע<br>שינערע<br>שינערע<br>שינערע<br>שינערע<br>שינע<br>שינערע<br>שינערע<br>שינערע<br>שינערע<br>שינערע<br>שינערע<br>שינע<br>שינע<br>שינע<br>שינע<br>שינע<br>שינע<br>שינע<br>שינ | פייסבוק ע<br>אותם.                                             |
|                                                                                         | Engll (אرسية Redi Italiano Português (Brasil) Deutsch חייורית Español Français (France) Pyccouit (جسوب (Pyccouit<br>בר Messenge סלפון נייד מאלי חברים אנשים דפים מקומות משחקים מיקומים<br>Moments בבשת מתנים Marments אינססטרים אודות צו-לצרי מודעה צו-לצרידף מפתחים קריירה<br>Cookie בחירות בקשר למודעות (Parture)<br>F                                                                                                    | sh (עברית (S) הרשמה התח<br>הרשמה התח<br>ודוענים acebook © 2017 |

תוכלו להרשם עם כתובת האי-מייל שלכם **או** עם מספר הטלפון שלכם (רשמו לכם את מספר הטלפון או כתובת האי-מייל איתם נרשתם לשירות). כשתתבקשו למלא סיסמה שימו לב כי עליה להכיל שילוב של ספרות, אותיות וסימני ניקוד (כמו ! או &), ועליה להיות בעלת 6 תווים לפחות (3) לדוגמה: Internet2017!

| 🖻 🖷 🖪 רי אי הרש Y + 🗸 🖛 🖪                                |                                                                                                    |                                                                                                    |
|----------------------------------------------------------|----------------------------------------------------------------------------------------------------|----------------------------------------------------------------------------------------------------|
| $\leftarrow$ $\rightarrow$ O $\mid$ A he-il.facebook.com |                                                                                                    |                                                                                                    |
|                                                          | דואלי או מלפון סיסמה<br>התחבר התחבר<br>שכותו את החשבון?                                                                                            | 4 facebook                                                                                                    |
|                                                          | הרשמה<br>השירות אינו כרוך בתשלום, עכשיו ובעתיד.                                                                                                    | פייסבוק עוזר לך להיות בקשר עם האנשים בחייך ולשתף<br>אותם.                                                                                                    |
|                                                          | אינטרנט בשלייקס                                                                                                    |                                                                                                    |
|                                                          | מספר נייד או דואי־ל<br>סימה חדשה                                                                                                    | הזן שלוב של לפחות שש ספרות, אותית וסימני ניקוד (כמו ל<br>א).                                                                                                    |
|                                                          | תאריך לידה<br>יום ∨ חודש ∨ שנה ∨ מדיע עלי לצין את תאריך הלידה<br>שלי?                                                                              |                                                                                                    |
|                                                          | עקבה יש סכר<br>בלחינה על צר חשבו, אומלה מסכמלוסכימה לתנאים שלה ומאשילות<br>שקרות את מדיית התומש מקום לה ליש שמש בקבבי 1960 - יתק<br>שקרות גיל עון. |                                                                                                    |
|                                                          | צור חשבון                                                                                                    | 0                                                                                                    |
|                                                          | צור/צרי דף למפורסם, ללהקה או לעסק                                                                                                    | <u>Z</u>                                                                                                    |
|                                                          | + हिन्दी Italiano Po                                                                                                    | ortugués (Brasil) Deutsch איז שאוראיז Español Français (France) Русский שעיי English (ערית ברית עברית א                                                          |
|                                                          | דפים מקומות משחקים מיקומים<br>צורצרי מודעה צורצרי דף מפתחים קריירה                                                                                 | סלפוןנייד מצאי חברים אנשים<br>ידועים Facebook Lile Messenger אנשים<br>דועים Moments בבופת מזכונים אודות<br>פרסיות קובצי Cookle בחירות בקשיו למודעות ⊄ תבאים עזרה |
|                                                          |                                                                                                    | Facebook © 2017                                                                                                    |

# כעת אתם רשומים לשירות ומעתה והלאה תוכלו להיכנס לאתר בעזרת הפרטים איתם נרשמתם (אימייל/טלפון וסיסמה) (4)

## (feed/או: עדכונים שוטפים) **דף הבית** (או

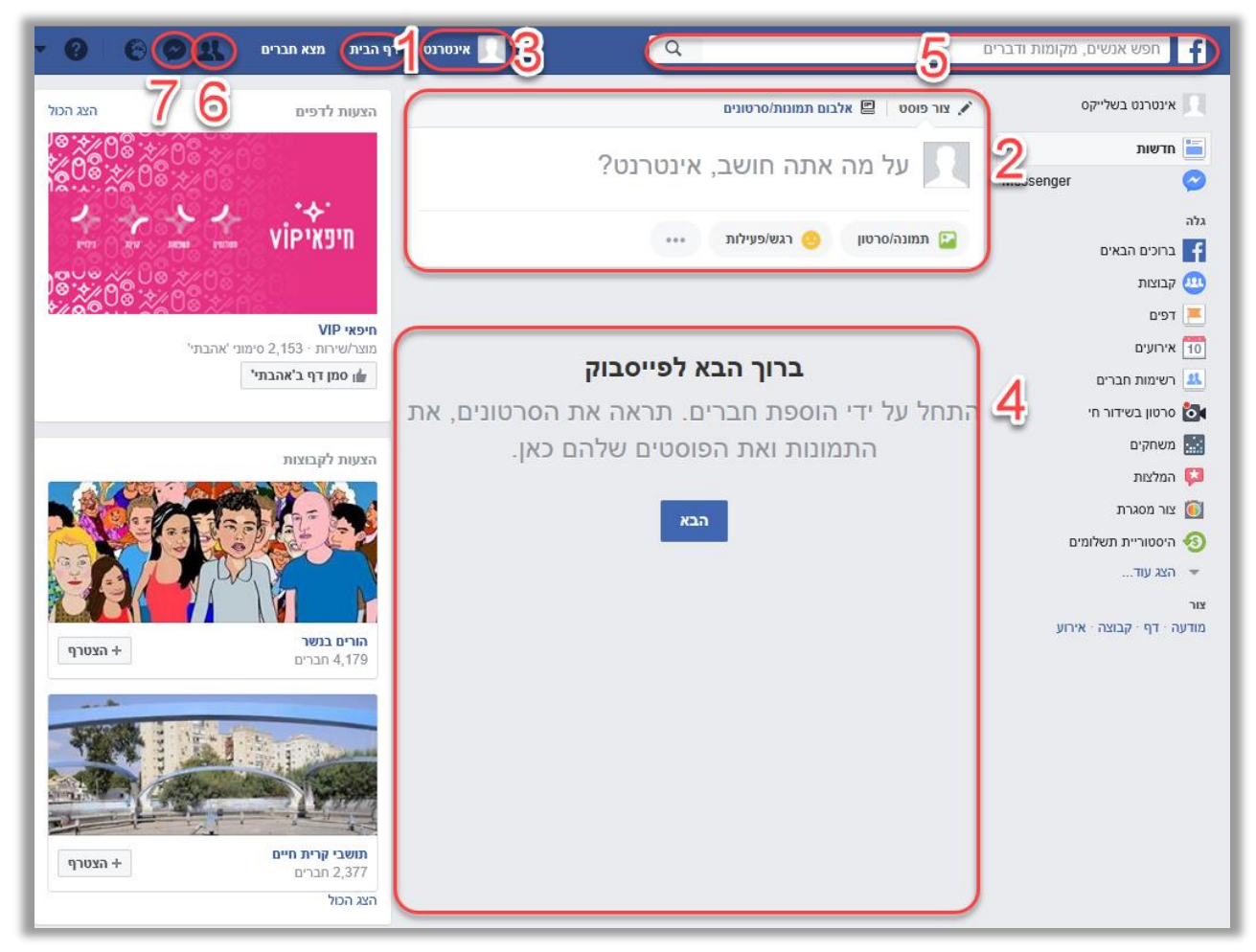

זהו דף הבית של פייסבוק. תמיד תוכלו לחזור אליו על ידי לחיצה על הכיתוב "דף הבית" בחלק העליון של האתר (1):

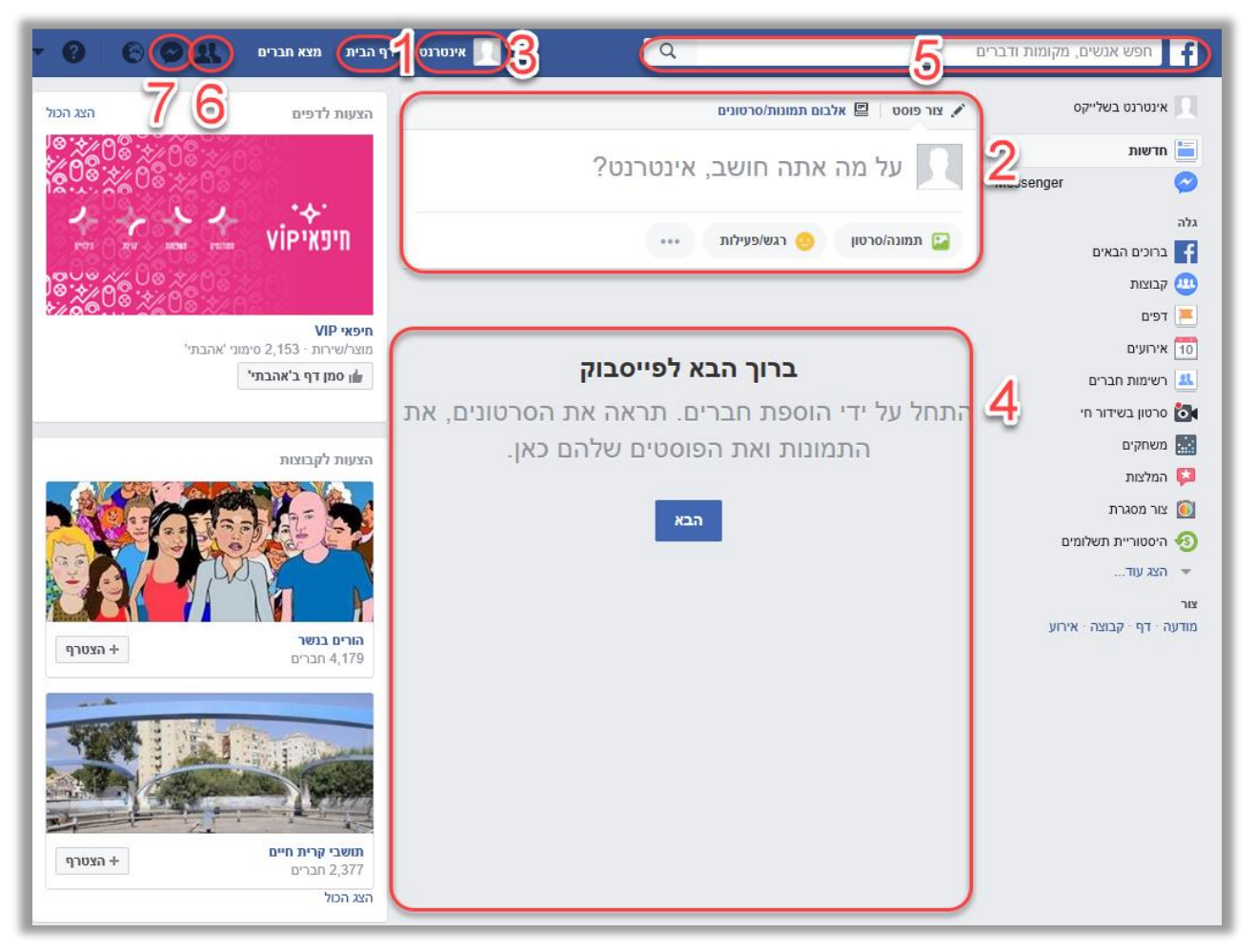

סטטוס (2) הוא כלי לביטוי תחושות, מחשבות, רעיונות וכדומה. הסטטוס יכול להכיל טקסט כתוב, תמונות או סרטונים. אורך הסטטוס המועלה לפייסבוק ישתנה בהתאם לרצונו של המשתמש וכן בהתאם למסר אותו הוא מעוניין להעביר. כאשר המשתמש מעדכן את הסטטוס הוא יופיע על גבי הקיר האישי news) שלו (3) וכן יופיע בעדכונים השוטפים (wall) feed) של חבריו (4) כך, בחלק העדכונים השוטפים בדף הבית, תוכלו לראות את הסטטוסים האחרונים שחברים שלכם כתבו.

## (3) **(wall פרופיל אישי (נקרא גם קיר או**

זהו ריכוז של הפעילות **שלכם** בפייסבוק. כאן אנשים יוכלו לראות את הסטטוסים והתמונות שהעלתם לאתר וגם לכתוב סטטוסים המיועדים אליכם באופן פומבי (בניגוד להודעות שנשלחות באופן פרטי)

#### תמונת פרופיל

על מנת שאנשים יוכלו לדעת שזהו הפרופיל שלכם ולא של אדם אחר עם שם זהה, מומלץ להוסיף לפרופיל שלכם תמונת פרופיל – זוהי תמונה שתייצג אתכם ומומלץ שתהיה תמונה ברורה שלכם, ללא אנשים אחרים בתמונה (בדומה לתמונת פספורט)

בכדי להוסיף תמונת פרופיל, ראשית היכנסו לפרופיל שלכם על ידי לחיצה על שמכם בחלק העליון של האתר (3):

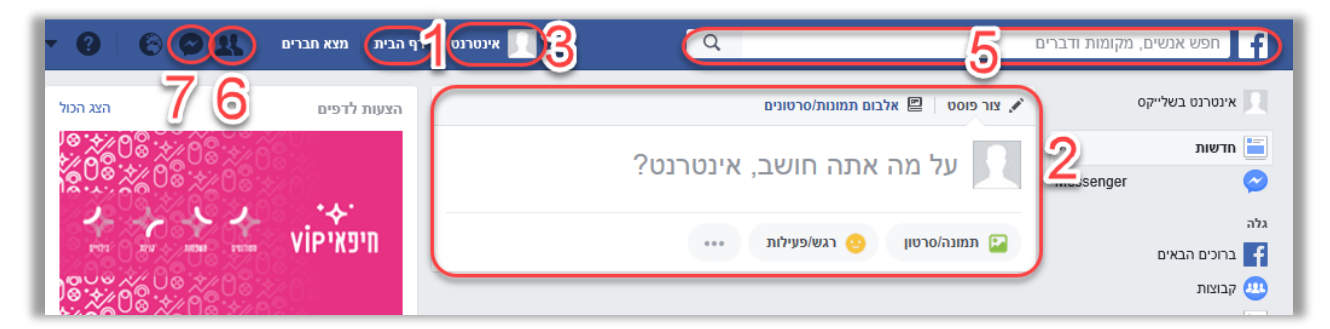

## כעת, יופיע הפרופיל (או: הקיר) שלכם (כאמור: ריכוז הפעילות שלכם בפייסבוק). זה יראה כך:

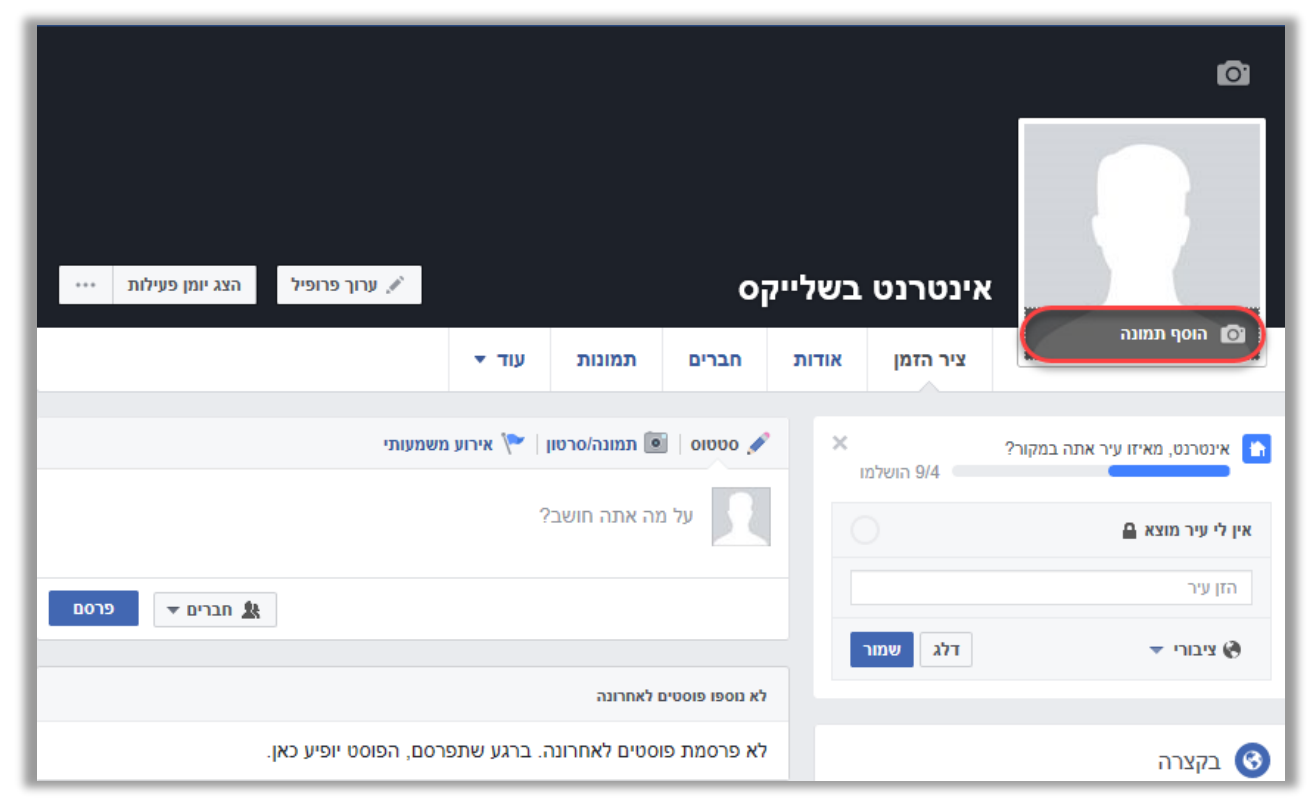

כעת, לחצו על "הוסף תמונה". תוכלו לצלם את עצמכם (במידה שיש לכם מצלמת רשת) או להעלות תמונה

# שקיימת על המחשב. <mark>תוכלו להיעזר במתנדב לצורך</mark> כך.

#### חיפוש

על מנת למצוא ולהוסיף חברים ו/או קבוצות לפייסבוק, כדי שנוכל לשוחח איתם ולקבל מהם עדכונים שוטפים, ניתן להשתמש בחיפוש שמופיע תמיד בחלקו העליון של המסך (5).

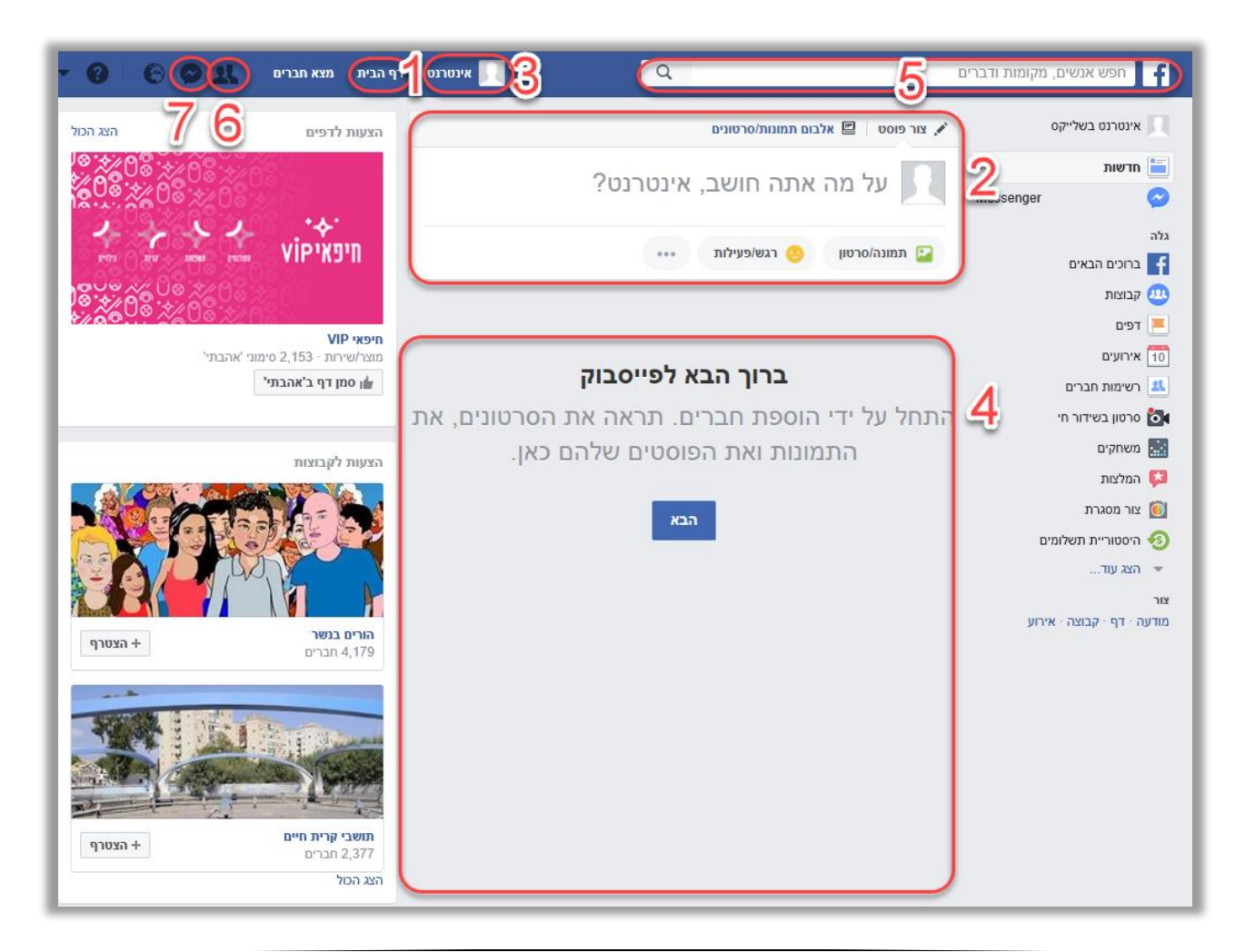

כאשר מצאנו את שמו ותמונתו של החבר הרצוי בחיפוש, נוסיף אותו על ידי לחיצה על הכפתור "הוסף כחבר/ה" זוהי למעשה **בקשת חברות** בפייסובק:

| - 🧿 🌔 🗢 🙁 ית 🛛 מצא חברים -                                                                                                    | אינטרנט דף הנ   | ٩           | ומות ודברים | חפש אנשים, מקו |
|----------------------------------------------------------------------------------------------------|-----------------|-------------|-------------|----------------|
| אברית · Pyccкий · ארעאי · English (US) · באברית י<br>Español<br>• ורענאים · פרסיות - תבאים · פרסיות בקשר למודעות<br>קובצי Cookie · עוד -<br>Facebook © 2017 | אוסף נחבר/ה ייי | מישהו מישהו | אנשים 💽     | תוצאות הסינון  |

בכדי שנהיה חברים, על החבר שאותו הוספנו לאשר

את בקשת החברות שלנו, בקשת חברות מופיעה בחלק העליון של האתר והיא נראית כך:

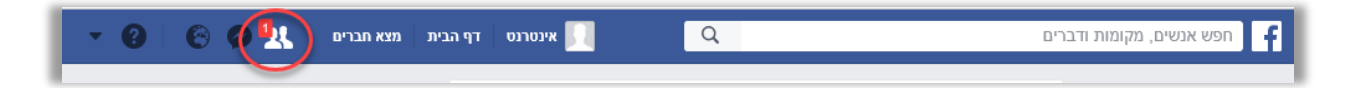

כדי **לאשר בקשות חברות**, יש ללחוץ על הסמל הנ"ל. בשלב זה יופיע חלון, כדי לאשר יש ללחוץ על אישור, במידה ואתם לא מכירים את האדם המבקש חברות, ניתן ללחוץ על "מחק בקשה"

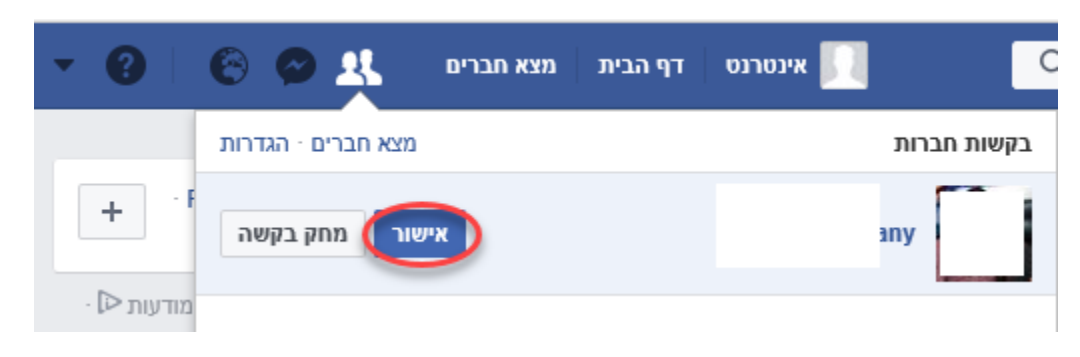

כעת, אנו ממליצים לכם להצטרף לדף הפייסבוק של , הפרוייקט. הדף נקרא "מפגשי אינטרנט בשלייקס", שם תוכלו לדבר (כלומר – לכתוב פוסטים פומביים, עליהם תוכלו לקבל תגובות) עם מבוגרים וצעירים הלוקחים חלק בפרוייקט, ולהיעזר בהם במידת הצורך.

"הצטרפות לדף "מפגשי אינטרנט בשלייקס

כדי להצטרף, נכתוב - מפגשי אינטרנט בשלייקס,

בשורת החיפוש שנמצאת בחלק העליון של הדף, ליד

## :ר, כך (5) ("F" הלוגו של פייסבוק (האות

fl מפגשי אינטרנט בשלייקס

## ונלחץ אנטר.

#### התוצאה הראשונה תהיה דף הפרויקט:

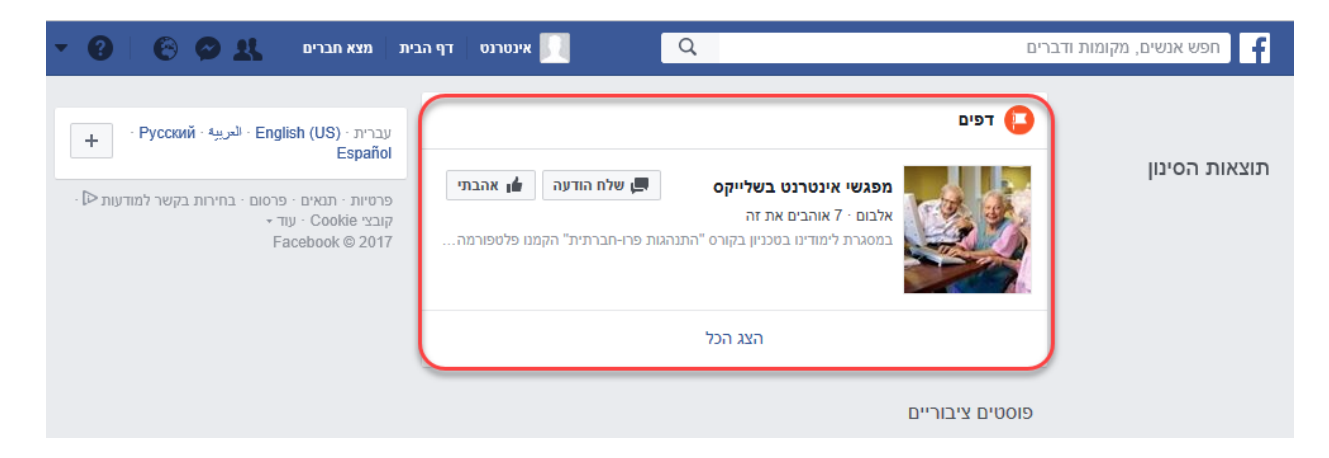

Q

כל שעליכם לעשות עכשיו, הוא ללחוץ על "אהבתי" בעזרת העכבר. כעת תוכלו לראות הודעות ועדכונים מהדף **בדף הבית** שלכם.

כדי לראות את כל היסטוריית ההודעות והפרסומים שנעשו בדף זה, פשוט לחצו על שמו ותוכלו לראות את דף הפרויקט (בדומה לפרופיל האישי שלכם).

בדף הפרוייקט תוכלו לכתוב סטטוס:

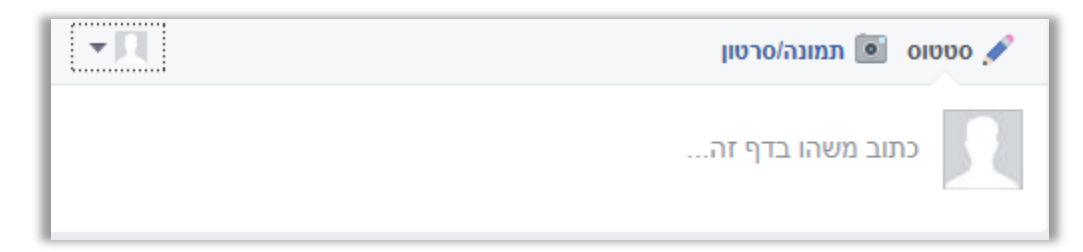

שיופיע מיידית על גבי הדף באופן פומבי.

# כמו כן, תוכלו לכתוב **תגובות** לסטטוסים של אחרים, ניתן לכתוב כמה תגובות שרוצים, כך שעבור כל סטטוס יכולה להיווצר התכתבות פומבית הרלוונטית לסטטוס:

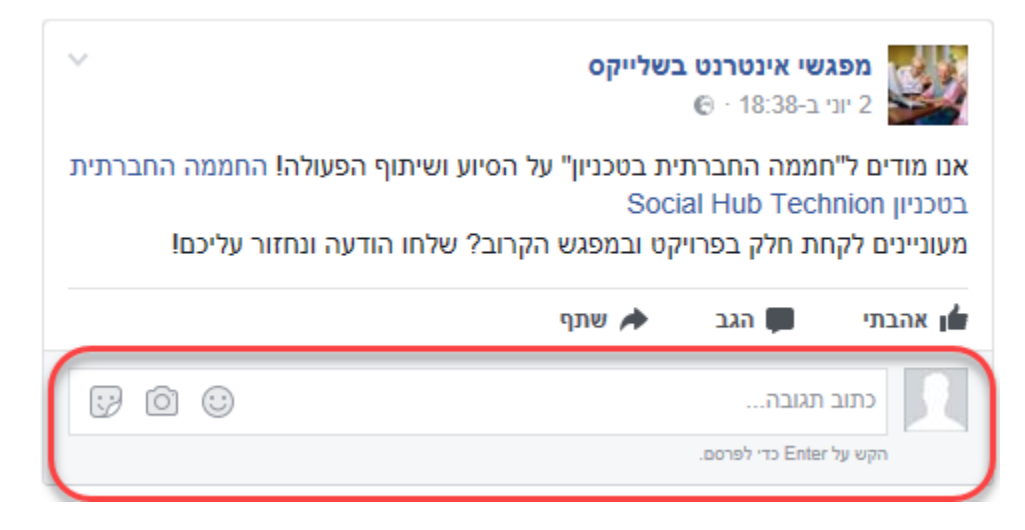

## למעשה, עבור כל סטטוס או תמונה בפייסבוק תוכלו לכתוב תגובה באופן דומה.

# בנוסף, תוכלו להודיע באופן פומבי לאדם שכתב את הסטטוס שאהבתם את הסטטוס שלו על ידי לחיצה על **כפתור "אהבתי" (או: לייק/like):**

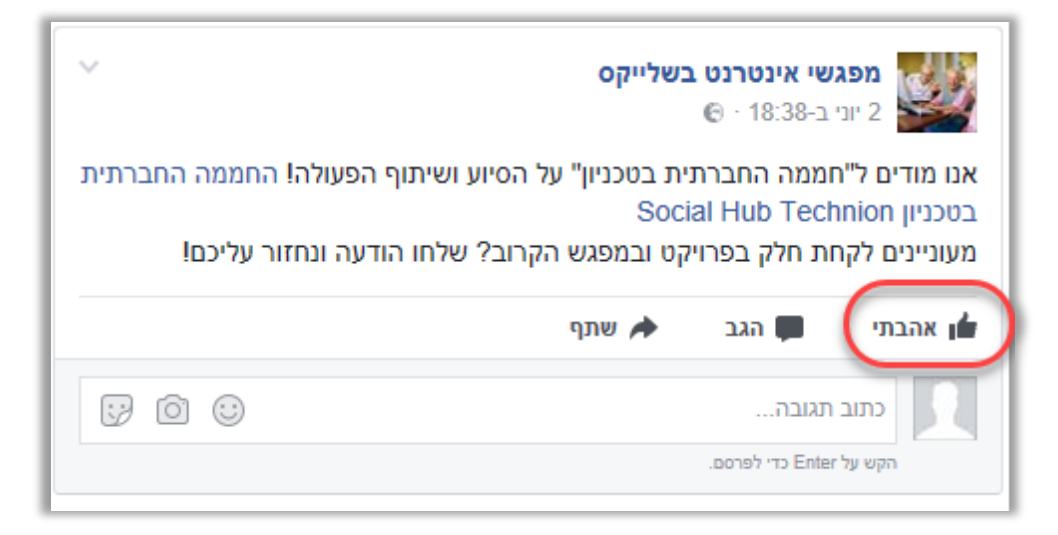

## שליחת הודעות אישיות

הודעה אישית מאפשרת לנו לשוחח עם אדם באופן אישי ופרטי, בניגוד לפוסטים שמוצגים באופן פומבי לכל חברינו בפייסבוק. כדי לשלוח הודעה פרטית לחצו על הבועה עם הברק בחלק העליון של האתר (7)

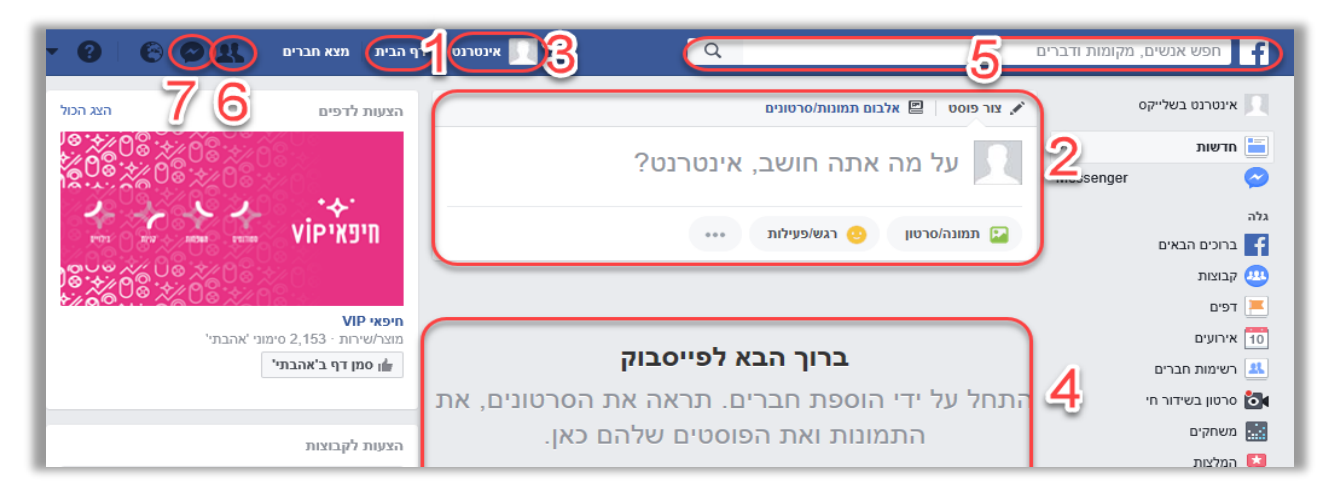

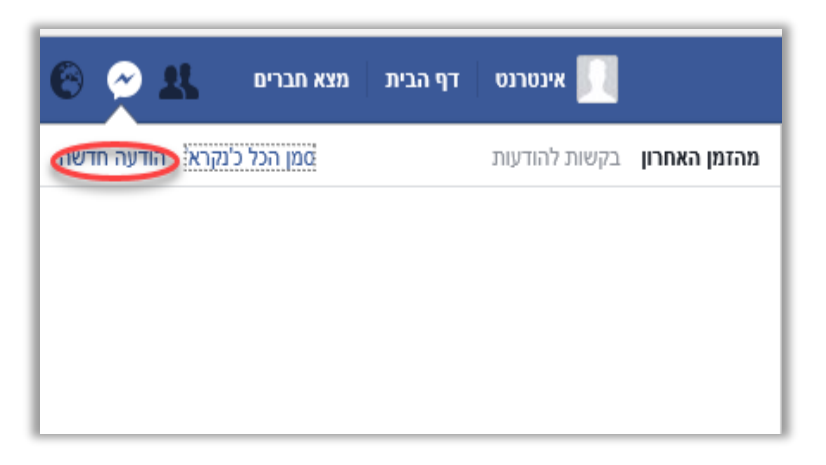

כאן תוכלו לראות את כל השיחות הפרטיות שלכם ו/או ולשלוח הודעה חדשה על ידי לחיצה על "הודעה חדשה": х х х т х х х

כאשר תלחצו על "הודעה חדשה, יופיע **חלון שיחה** בתחתית העמוד, בו תוכלו לכתוב את שם החבר אליו תרצו לשלוח הודעה (1) ואת תוכן ההודעה. כדי לשלוח את ההודעה לחצו על אנטר.

#### מילון מושגים

איגנור/התעלם (ignore) - התעלמות מגולש ברשת, בצ'טים ובפורומים, וגם בפייסבוק.

אינסטגרם (Instagram) - אפליקציה חינמית לשיתוף תמונות וסרטוני וידאו קצרים של עד דקה. כל שיתוף באינסטרגרם נקרא "פרסום".

. אירוע/איבנט (event) – עמוד ייעודי בפייסבוק להזמנה לאירוע כמו מסיבה או כנס

אנפרנד/לאנפרנד/ביטול חברות (unfriend) - ביטול החברות של המשתמש עם משתמש אחר בפייסבוק.

אַפּלִיקַצְיה - תוכנת המתאימה ליישום בסביבה מסוימת, כגון מחשב, טלפון סלולארי, טאבלט, אתר אינטרנט וכד'

**הייד (hide) -** מונח מפתח פופולרי בעולם הפייסבוק, המאפשר למשתמש הפייסבוק להימנע מחשיפה בפני אנשים שאינו רוצה קשר אתם. אנגלית ,hide :להחביא או להתחבא. אפשר ליצור הייד חלקי, למנוע חשיפה של חלק מהמידע

WhatsApp ווֹט**ָסאפּ -** אפליקציית שליחת הודעות בטלפון החכם

ווֹל/קיר (wall) - זירת ההתרחשויות של כל מה שמשתמש הפייסבוק משתף עם שאר חבריו. על הוול ניתן לפרסם הודעות (ראה: פוסטים), להעלות תמונות ועוד **חבר פייסבוק (Facebook friend)** - מישהו בעולם הפייסבוק שאנחנו מקיימים אתו יחסי התכתבות, העברת מידע, שייכות לקבוצה, ועוד. לא בהכרח את כל החברים שלנו בפייסבוק אנחנו מכירים, ועל חלקם לא שמענו עד שהציעו לנו חברות, בנוסח "איקס רוצה להיות חבר/ה שלך". **חשבון -** נוכחות ושייכות בפייסבוק. מי שנרשם לאתר פייסבוק למעשה פתח חשבון פייסבוק. **טאג/תיוג (Tag)** - הכנסת אדם, מושג, מוצר או כל דבר אחר כישות שיש לה עניין או קשר לטקסט,

תמונה, פוסט, תגובה או כל דבר אחר בפייסבוק

**טרול / להטריל –** אדם המסתנן לדיונים שלא באמת מעניינם אותו או לקבוצות שהוא לא באמת תומך בהן, רק כדי לעצבן את הגולשים.

'**ַלִייק (Like) -** סימן לאהדה, שביעות רצון, תמיכה וכד' ברשת החברתית 'פייסבוק'

**לינקים/קישורים (link) -** לינק, קישור בעברית, הוא פרטי קובץ כלשהו ברשת. הדבקת לינקים היא הפניה לקובץ כלשהו בתוך הודעה, יכול להיות בפייסבוק, באימייל, באתרים ובכל מקום ברחבי הרשת.

**נוטיפיקיישן/נוטיפיקציות/התראות (notifications) –** בפייסבוק - הבהוב אדום על אייקון הגלובוס בראש העמוד המייצג התראה הנשלחת למשתמש או מופיעה באתר לגבי תגובה, פידבק, שיתוף וכדומה.

סטטוס (status) - פונקציה פשוטה, המאפשרת למשתמש הפייסבוק לחלוק את הגיגי לבו עם שאר חבריו באתר. הסטטוס מהווה "במה פתוחה" להשמעת עמדות שונות, כמו גם הגיגים חשובים יותר וחשובים פחות. כיום, באם המשתמש התאים את הגדרות הפרטיות כך שכלל ציבור הגולשים בפייסבוק יוכל לקרוא את הסטטוס שלו, ניתן אף לחלוק סטטוסים של אחרים.

סָלְפִי (selfie) - צילום עצמי, צילום של תמונה הכוללת את הצלם, דיוקן עצמי מצולם, על־פי רוב בסמארטפון או במכשיר דיגיטלי דומה, ופעמים רבות לצורך העלאה לרשתות חברתיות, כגון פייסבוק

מוֹט סַלִפִי - מוט המחובר בקצה אחד לסמארטפון או למכשיר אחר הכולל מצלמה,

ומאפשר למי שמחזיק בו בקצה השני להפעיל את המצלמה ולצלם תמונת סלפי.

<u>פיד/רשימת העדכונים האחרונים (feed)</u> - כיכר העיר של החיים הווירטואליים בפייסבוק, כאן מתרכזים סטטוסים החברים, תכנים משותפים, לינקים לסרטונים, פוסטים, תמונות ודיווחי הפעולות של הסובבים אותך. התוכן בפיד מתעדכן בתדירות גבוהה (רשומה חדשה בבלוג, מבזק חדשות וכו'). בנוסף, הגולשים (משתמשי פייסבוק) יכולים לבחור מאילו אתרים לקבל עדכונים לתצוגה ישירה ביישום זה (ללא צורך לבקר באתרים עצמם כל פעם ולבדוק אם התעדכנו).

שייר/שיתוף (share) – למעשה כל דבר שאתם מעלים לרשת ואינכם מסתירים אותו בהגנת פרטיות הוא מידע שאתם משתפים עם חבריכם. כל סטאטוס שאתם מעלים הוא הגיג שאתם משתפים עם חברים. ישנו שיתוף "נדיב" יותר, וזה שיתוף תוכן של חברים בפרופיל שלכם שימינג – ביוש מישהו באופן פומבי ברשת, בעקבות עוול שגרם ושדורש הוקעה